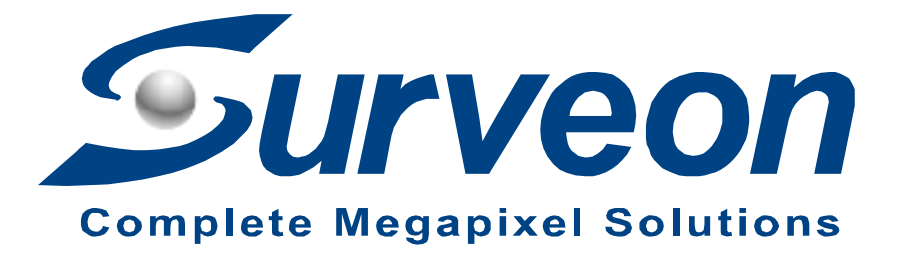

How to reinstall SMR8000 for FW 2.4.8.A02 or later version

**Application Notes** 

Version <1.0>

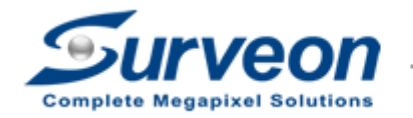

**Technical Support Team** 

### Preface

This application note will instruct users how to restore SMR8000 Series system to factory default step by step.

### Caution

Restore to factory default will need to **clean all configuration** and **delete ALL video data.** Please make sure you have already backed up all required data.

#### Scope

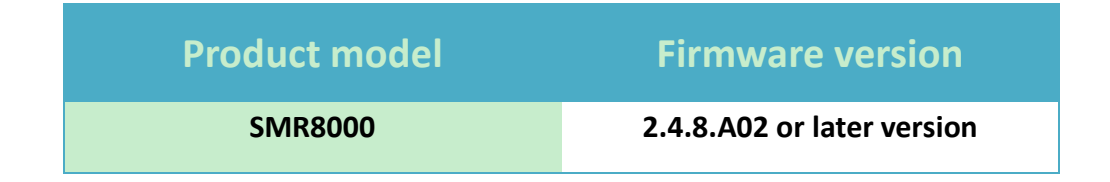

There are 3 steps to restore factory default. Users can find the details of each step in the following pages.

- Step 1. Settings
- Step 2. Enter RAID BIOS to destroy RAID
- Step 3. Run wizard in SMR8000

## Step 1. Settings

■ Press the restore button for 5 seconds and release.

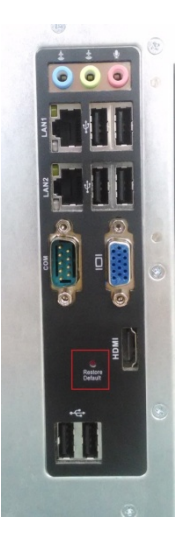

Screen will show "SMR is restoring to default factory settings, please wait..." and will be closed automatically when finished.

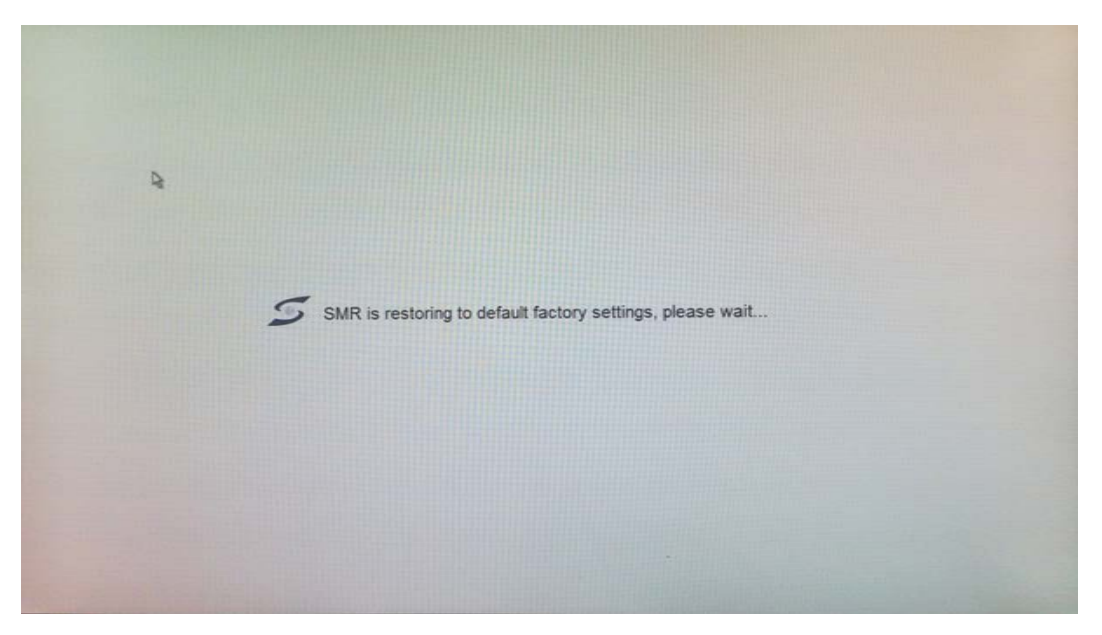

## Step 2. Enter RAID BIOS to destroy RAID

■ Boot SMR8000 up and press "Alt + F2" to enter the BIOS.

| BIOS Information<br>BIOS Vendor<br>Core Version<br>Build Date and Time | American Megatrends<br>4.5.4.0<br>02/02/2012 14:05:53 | Set the Date: Use Tab to<br>switch between Data elements.                                                                                                    |
|------------------------------------------------------------------------|-------------------------------------------------------|----------------------------------------------------------------------------------------------------|
| Memory Information<br>Total Memory                                     | 4096 MB (DDR3 1333)                                   |                                                                                                    |
| System Date<br>System Time                                             | [Wed 05/27/2015]<br>[11:11:52]                        |                                                                                                    |
| Access Level                                                           | Administrator                                         |                                                                                                    |
|                                                                        |                                                       | ++: Select Screen<br>14: Select Item<br>Enter: Select<br>+/-: Change Opt.<br>F1: General Help<br>F2: Previous Values<br>F3: Optimized Defaults<br>F4: Save & Reset<br>ESC: Exit |

# ■ Select "Advanced" and enable "Launch Storage OpROM".

| ndvamead Liteart boot of                                                                                                    |                                                                   |                                                                                                    |
|----------------------------------------------------------------------------------------------------|-------------------------------------------------------------------|----------------------------------------------------------------------------------------------------|
| Legacy QoROM Support<br>Launch External PXE OpROM<br>Launch LANI PXE OpROM<br>Launch LAN2 PXE DoROM<br>Launch Storage OpROM                                                                                                    | [Disabled]<br>[Disabled]<br>[Disabled]<br>[Disabled]              | Enable or Disable Boot Option<br>for Legacy Mass Storage<br>Devices with Option ROM.                                                                                            |
| ERP Function<br>PGI Subsystem Settings<br>ACPI Settings<br>Wakeup function Settings<br>CPU Configuration                                                                                                    | [Disabled]<br>—— Launch Storage OpROM ——                          |                                                                                                    |
| <ul> <li>bit configuration</li> <li>SATA Configuration</li> <li>Intel IGO SNSCI OpRegion</li> <li>USB Configuration</li> <li>Super ID Configuration</li> <li>PC Health Status</li> <li>AAT Configuration</li> <li>Voltage Configuration</li> <li>Hatchdog Configuration</li> <li>Chipset Voltage Configuration</li> <li>Serial Port Console Redirection</li> <li>SmartFan Configuration</li> </ul> | DISSDIED<br>Enabled                                               | ++: Select Screen<br>11: Select Item<br>Enter: Select<br>+/-: Change Opt.<br>F1: General Help<br>F2: Previous Values<br>F3: Optimized Defaults<br>F4: Save & Reset<br>ESC: Exit |
| Version 2.02.1205.<br>Aptio Setup Utility                                                                                                    | Copyright (C) 2010 American<br>- Copyright (C) 2011 Ameri         | Megatrends, Inc.                                                                                                    |
| Legacy OpROM Support<br>Lounch External PXE OpROM<br>Launch LANI PXE OpROM<br>Launch LAN2 PXE OpROM<br>Launch Storage OpROM                                                                                                    | (Disabled)<br>(Disabled)<br>(Disabled)<br>(Enabled)<br>(Disabled) | Enable or Disable Boot Option<br>for Legacy Mass Storage<br>Devices with Option POH.                                                                                            |
| PCI Subsystem Settings     ACPI Settings     Wakeup function Settings     CPU Configuration     SetConfiguration                                                                                                    |                                                                   |                                                                                                    |
| <ul> <li>Safa Configuration</li> <li>Intel IGD SMSCI OpRegion</li> <li>USB Configuration</li> <li>Super IO Configuration</li> <li>PC Health Status</li> <li>AMT Configuration</li> <li>Voltage Configuration</li> <li>Katchdog Configuration</li> <li>Chipset Voltage Configuration</li> <li>Serial Port Console Redirection</li> <li>SmartFan Configuration</li> </ul>                            |                                                                   | ++: Select Screen<br>11: Select Item<br>Enter: Select<br>+/-: Change Opt.<br>F1: General Help<br>F2: Previous Values<br>F3: Optimized Defaults<br>F4: Save & Reset<br>ESC: Exit |
|                                                                                                    |                                                                   |                                                                                                    |

■ Press "F4" to "Save configuration and reset".

| Aptio Setup Utility – Copyright (C) 2011 American<br>Save 8 Exit                                                                                                    | n Megatrends, Inc.                            |
|----------------------------------------------------------------------------------------------------|-----------------------------------------------|
| Save & Frit<br>Save Changes and Reset<br>Discord Changes and Reset<br>Restore Defaults<br>Boot Override<br>P3: HGST HTE72505007E630<br>RocketRAID 2680 SAS Controller<br>Launch EFI Shell from filesyst<br>Yes No | Reset the system after saving<br>the changes. |
| Version 2.02.1205, Copyright (C) 2010 American (                                                                                                    | Megatrends Inc                                |

### Press "Ctrl + H" to enter the RAID BIOS.

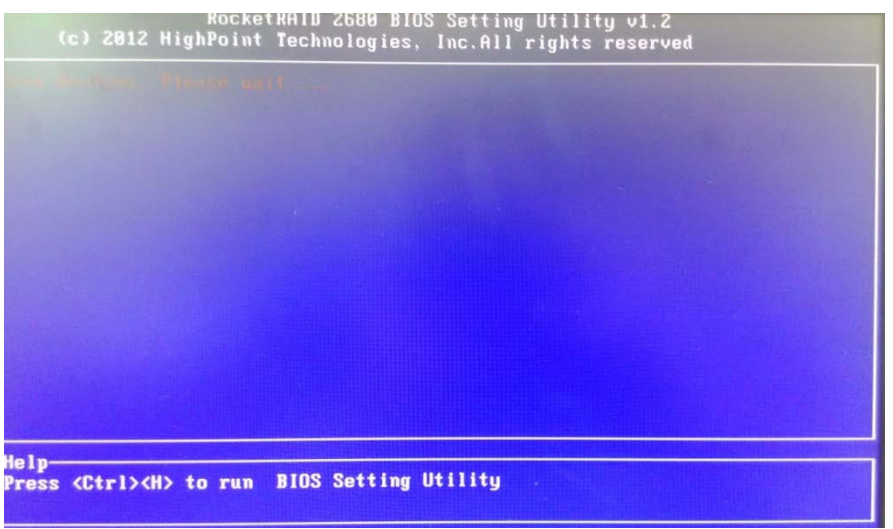

■ When you enter into RAID BIOS, select "Delete" and press "Enter".

|                                             | RocketRAID 2680 BI                    | OS Setting Utility v                                                      | 1.2        |
|---------------------------------------------|---------------------------------------|---------------------------------------------------------------------------|------------|
| <create> <delete> &lt;</delete></create>    | Add/Remove Spare>                     | <settings> <view> <i< th=""><th>nitialize&gt;</th></i<></view></settings> | nitialize> |
|                                             |                                       |                                                                           |            |
| No. Array Name                              | RAID Level                            | Capacity(GB) Status<br>2000_24 Normal                                     | S OCE/ORLM |
| I HKKHI_a-a                                 | Mitty 3                               | E0001 B1                                                                  |            |
|                                             |                                       |                                                                           |            |
| Help<br>Delete a RAID arra<br>↑↓→←: Next It | ay attached to Roc)<br>em [Enter]:Sel | ketRAID 2680.<br>Lect [ESC]:Backu                                         | vard       |

- Select your RAID, and press "Enter".
- Press "Y" to delete it.

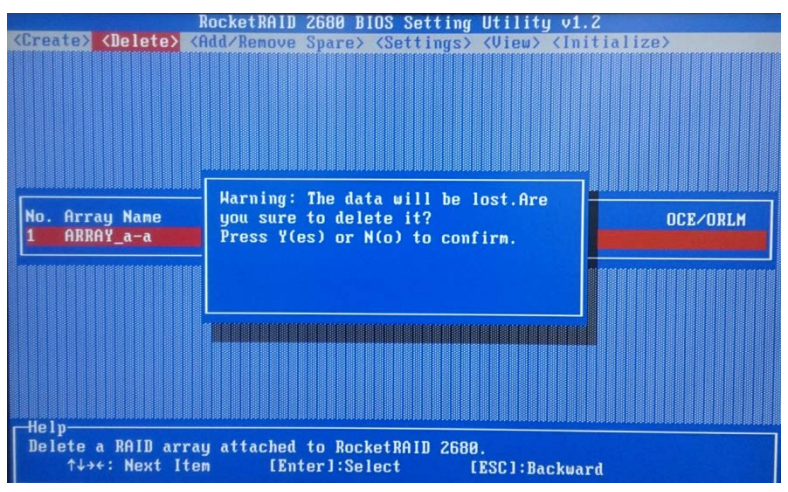

After it is finished, you can see your RAID has been deleted.

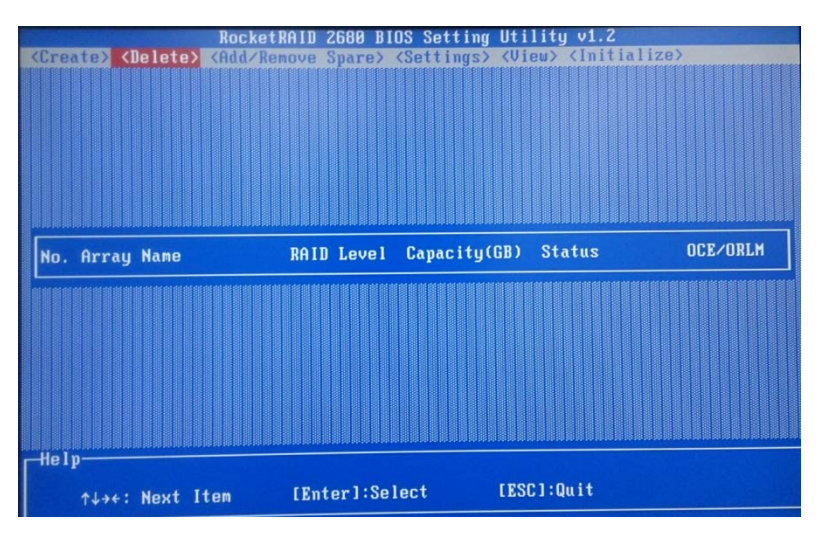

Press "ESC" and "Y" to exit RAID BIOS.

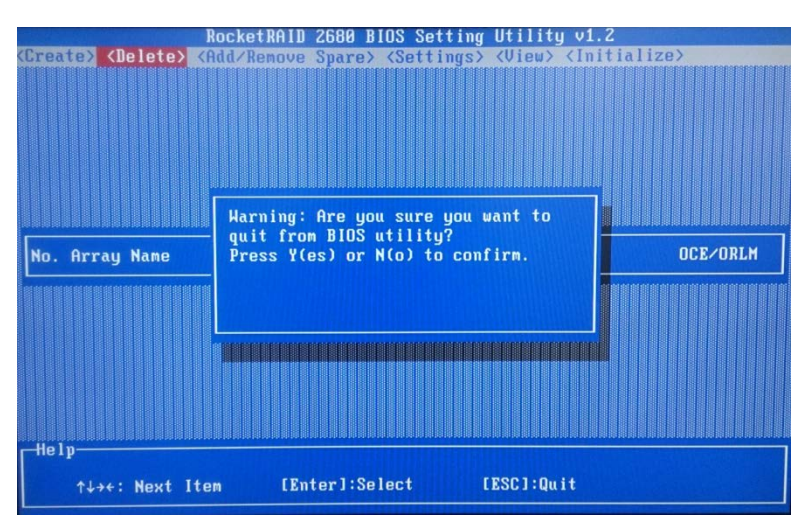

■ Press "Alt+F2" to enter the BIOS.

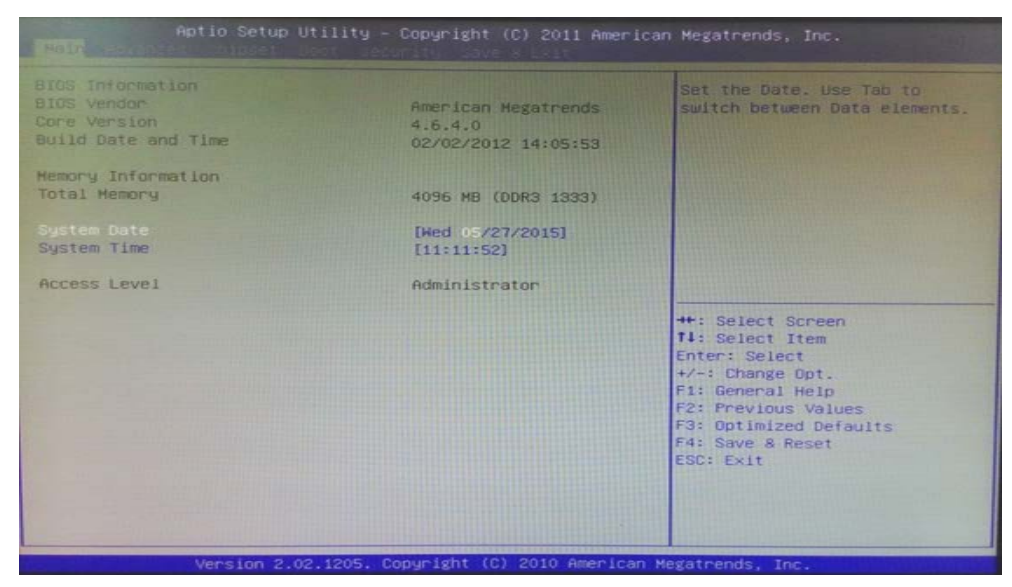

■ Select "Advanced" → "Launch Storage OpROM".

| Aptio Setup Utility                                                                                                    | - Copyright (C) 2011<br>[Oisabled]<br>[Oisabled]<br>[Disabled]<br>[Enabled] | American Megatrends, Inc.<br>Enable or Oisable Boot Option<br>for Legocy Mass Storage<br>Devices with Option ROM.                                                               |
|----------------------------------------------------------------------------------------------------|-----------------------------------------------------------------------------|----------------------------------------------------------------------------------------------------|
| ERP Function<br>PCI Subsystem Settings<br>ACPI Settings<br>Kakeup function Settings<br>CPU Configuration<br>SATA Configuration<br>Intel IGD SKSCI OpRegion<br>USB Configuration<br>Super IO Configuration<br>PC Health Status<br>AMT Configuration<br>Voltage Configuration<br>Katchdog Configuration<br>Chipset Voltage Configuration<br>Serial Port Console Redirection<br>SmartFan Configuration | [Disabled]                                                                  | ++: Select Screen<br>11: Select Item<br>Enter: Select<br>+/-: Change Opt.<br>F1: General Help<br>F2: Previous Values<br>F3: Optimized Defaults<br>F4: Save & Reset<br>ESC: Exit |

Press "Enter" and select "Disable".

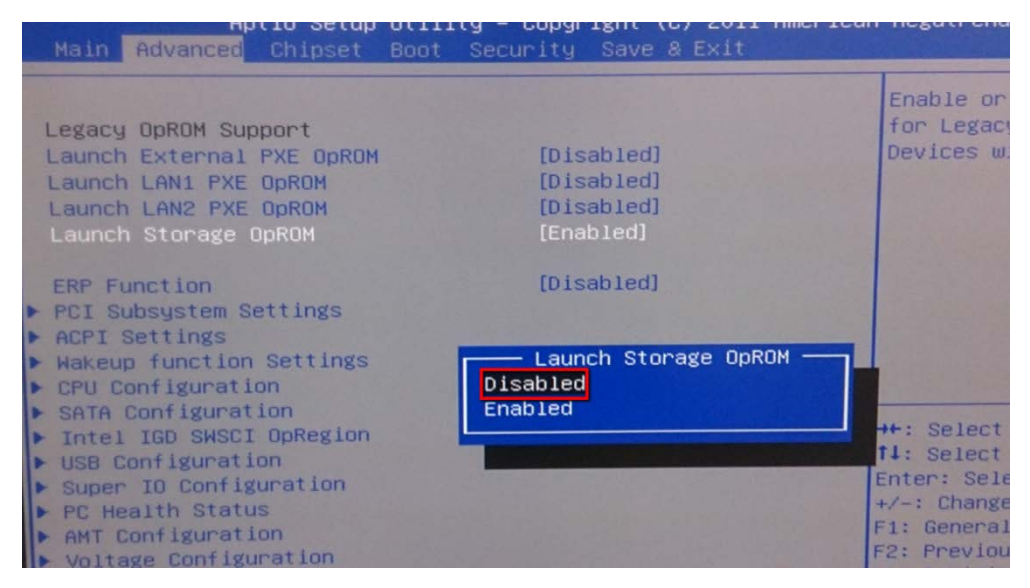

You will see it is disabled on the monitor. Then press "F4" to "Save & Reset" to exit BIOS and wait for SMR8000 to reboot again.

| Aptio Setup Utility<br>Main Advanced Chipset Boot Se                                                                                                    | – Copyright (C) 2011<br>curity Save & Exit           | American Megatrends, Inc.                                                                                                    |
|----------------------------------------------------------------------------------------------------|------------------------------------------------------|----------------------------------------------------------------------------------------------------|
| Legacy OpROM Support<br>Launch External PXE OpROM<br>Launch LAN1 PXE OpROM<br>Launch LAN2 PXE OpROM<br>Launch Storage OpROM                                                                                                    | [Disabled]<br>[Disabled]<br>[Disabled]<br>[Disabled] | Enable or Disable B<br>for Legacy Mass Stor<br>Devices with Option                                                                                                |
| ERP Function<br>PCI Subsystem Settings<br>ACPI Settings<br>Wakeup function Settings<br>CPU Configuration                                                                                                    | [Disabled]                                           |                                                                                                    |
| <ul> <li>SATA Configuration</li> <li>Intel IGD SWSCI OpRegion</li> <li>USB Configuration</li> <li>Super IO Configuration</li> <li>PC Health Status</li> <li>AMT Configuration</li> <li>Voltage Configuration</li> <li>Watchdog Configuration</li> <li>Chick Configuration</li> </ul> |                                                      | ++: Select Screen<br>†1: Select Item<br>Enter: Select<br>+/-: Change Opt.<br>F1: General Help<br>F2: Previous Values<br>F3: Optimized Default<br>F4: Save & Reset |
| Chipset Voltage Configuration     Serial Port Console Redirection                                                                                                    |                                                      | ESC: Exit                                                                                                    |

### Step 3. Run wizard in SMR8000

When you enter in SMR8000 system, press "F4" to run install wizard.

| Gumucon                                                               |             |             |                                  | ê ×                              |
|-----------------------------------------------------------------------|-------------|-------------|----------------------------------|----------------------------------|
| Jurveon                                                               |             | Default     | (36) 2016-06-14 15:00:29         | 9 📃 🚥 💙 ? admin Logout           |
| Live View Playback Setup                                              |             |             | SPOT HOME                        | < 1/3 🔊 🚺 💥                      |
| K, SMRServer                                                          |             |             |                                  |                                  |
|                                                                       | Drag Camera | Drag Camera | Drag Camera                      | Drag Camera                      |
| E-map Explorer *                                                      | Drag Camera | Drag Camera | Drag Camera                      | Drag Camera                      |
| Speed Home<br>Preset Patrol<br>StartAuto Pan Stop Auto Pan<br>+ Focus | Drag Camera | Drag Camera | Drag Camera                      | Drag Camera                      |
| C. M. Consults)                                                       | Drag Camera | Drag Camera | Drag Camera                      | Drag Camera                      |
|                                                                       | Event Log   |             |                                  |                                  |
|                                                                       | Mark & NVR  | Camera Name | Date/Time<br>2016-08-14 14 59-46 | Log Type Link A                  |
| 🖌 🖌 System 🔐 Video 🗧 Storage 🔐 N                                      | etwork      |             |                                  | SMR8000 Client Station 2.5.0 A08 |

#### Press "Next".

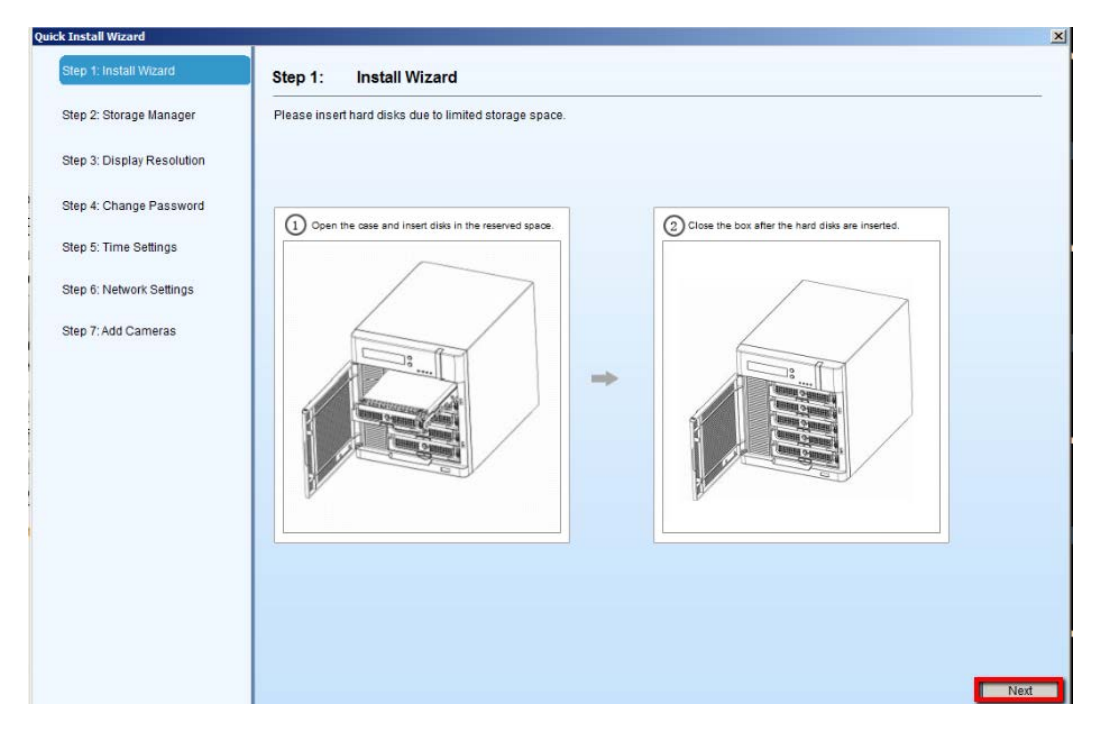

Press "Storage Manager".

| Quick Install Wizard       |                                                                                                    | ×    |
|----------------------------|----------------------------------------------------------------------------------------------------|------|
| 🥩 Step 1: Install Wizard   | ep 2: Storage Manager                                                                                                    |      |
| Step 2: Storage Manager    | ease open the storage manager to do RAID configuration for the disks installed.                                                                              |      |
| Step 3: Display Resolution | prerating Steps: 1 Setting 2 RAID Level 3 Create Logical Drive                                                                                               |      |
| Step 4: Change Password    | 1 Click "Setting".                                                                                                    |      |
| Step 5: Time Settings      | 2 Choose the RAID level, and then click "Create Logical Drive" to create the RAID configuration.                                                             |      |
| Step 6: Network Settings   | Storage Manager Advanced Settings                                                                                                    |      |
| Step 7: Add Cameras        | General         General           Used (73.98%) 16         RAID           Detail         Free Space           2623162/MB)         Available (26.02%) 57.24GB |      |
|                            | Disk Los<br>Type Drin RAID Level:                                                                                                    |      |
|                            | ATA C I I Opical Drive VES Enable VES Enable                                                                                                    |      |
|                            | ATA E Disable YES Enable                                                                                                    |      |
|                            | Create Logical Drive 3 Information Edit Delete                                                                                                    |      |
|                            | Advanced Settings<br>Disk detection: J Setting 1                                                                                                    |      |
|                            | Close Close                                                                                                    |      |
|                            |                                                                                                    |      |
|                            |                                                                                                    | Next |

### ■ Press "Setting" → Select your RAID Level → "Create Logical Drive".

| Quick Install Wizard   |                                   |                        | ×                                                                                                    |
|------------------------|-----------------------------------|------------------------|----------------------------------------------------------------------------------------------------|
| 🧹 Step 1: Install Wiza | ard                               | Step 2:                | Storage Manager                                                                                                    |
| Step 2: Storage Ma     | anager                            | Please oper            | the storage manager to do RAID configuration for the disks installed.                                                              |
| Step 3: Display Re     | solution<br>torage Manager        |                        | Advanced Settings                                                                                                    |
| ) Step 4: Change       | Storage Usage                     |                        | General                                                                                                    |
| Step 5: Time Se        | Used (100%) 40                    | 65.76GB                | RAID                                                                                                    |
| Step 6: Network        | Disk L<br>Type D                  | ogical RAID            | RAID Level:                                                                                                    |
| Step 7: Add Car        | SATA C<br>SATA D                  |                        | Create Logical Drive Enable Normal 24GB                                                                                            |
|                        | SATA Z                            |                        | Check Storage SAS/ISCSI/HBA, runtime unplug again brain, through check storage resumed, to avoid NVR Server restart, (description) |
|                        |                                   |                        | Check Edit Delete                                                                                                    |
| 2                      | Advanced Settin<br>Disk detection | ngs<br>:: Join NVR Ser | Setting                                                                                                    |
|                        | Manager                           | nent Tool              |                                                                                                    |
|                        |                                   |                        | Close                                                                                                    |
| -                      |                                   |                        | Next                                                                                                    |

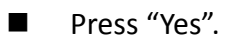

| Confirm |                                                          | × |
|---------|----------------------------------------------------------|---|
| ?       | Create a Raid will clear all the data on disk, continue? |   |
|         | Yes No                                                   |   |

■ Please wait for a while when RAID is being created. Press "Check".

| lvanced Settings                 |                                                                                            |   |
|----------------------------------|--------------------------------------------------------------------------------------------|---|
| General                          |                                                                                            |   |
| RAID                             |                                                                                            | ٦ |
| Free Space:                      | 0(MB)                                                                                      |   |
| RAID Level:                      |                                                                                            |   |
|                                  | Create Logical Drive                                                                       |   |
| SAS/iSCSI/HBA,<br>storage resume | runtime unplug again brain, through check<br>d, to avoid NVR Server restart, (description) |   |
|                                  | Check                                                                                      |   |
|                                  | Check                                                                                      |   |

When it is finished, you will see your new RAID has been created on storage manager.

| orage Man    | ager             |                |                   |                       |        |             |                   |              |
|--------------|------------------|----------------|-------------------|-----------------------|--------|-------------|-------------------|--------------|
| -Storage (   | Jsage            |                |                   |                       |        |             |                   |              |
|              |                  |                |                   |                       |        |             |                   |              |
| Used (20     | .87%) 485.850    | B              |                   |                       |        |             | Available (79.149 | %) 1842.66GB |
| Detail —     |                  |                |                   |                       |        |             |                   |              |
| Disk<br>Type | Logical<br>Drive | RAID<br>Level  | Drive<br>Size(GB) | Available<br>Size(GB) | Online | Data Type   | Enable/Disab      | Status       |
| SATA         | С                |                | 20.00             | 0                     | Yes    | OS,APP      | Enable            | Normal       |
| SATA         | D                |                | 1.00              | 0                     | Yes    | NO          | Enable            | Normal       |
| SCSI         | E                | 5              | 1862.75           | 1842.66               | Yes    | VIDEO       | Enable            | Normal       |
| SATA         | Z                |                | 444.76            | 0                     | Yes    | LOG         | Enable            | Normal       |
|              |                  |                |                   |                       |        |             |                   |              |
|              |                  |                |                   |                       |        | Information | Edit              | Delete       |
| Advanced     | d Settings       |                |                   |                       |        |             |                   |              |
| Disk de      | tection: Join N  | VR Server disk | allocation        |                       |        |             |                   | Setting      |
| Ма           | nagement Too     | ol 🔤           |                   |                       |        |             |                   | Close        |

■ Close "Storage Manager" and press "Next".

| <ul> <li>✓ Step 1: Install Witard</li> <li>Step 2: Storage Manager</li> <li>Step 3: Display Resolution</li> <li>Step 4: Change Password</li> <li>Step 5: Time Settings</li> <li>Step 6: Network Settings</li> <li>Step 7: Add Cameras</li> </ul> Step 7: Add Cameras Step 7: Add Cameras Step 7: Step 7: St                                                                                                    | Quick Install Wizard       |                                                                                                    |
|----------------------------------------------------------------------------------------------------|----------------------------|----------------------------------------------------------------------------------------------------|
| Step 2: Storage Manager       Please open the storage manager to do RAID configuration for the disks installed.         Step 3: Display Resolution       Step 4: Change Password         Step 5: Time Settings       Image: Concept to the storage manager to do RAID configuration for the disks installed.         Step 5: Time Settings       Image: Concept to the storage manager to do RAID configuration for the disks installed.         Step 5: Time Settings       Image: Concept to the storage manager to do RAID configuration.         Step 6: Network Settings       Image: Concept to the storage manager to do RAID level, and then click "Create Logical Drive" to create the RAID configuration.         Step 7: Add Cameras       Image: Concept to the storage manager to do RAID level, and then click "Create Logical Drive" to create the RAID configuration.         Step 7: Add Cameras       Image: Concept to the storage manager to do RAID level; To the disks installed.         Operating Steps: (1) Setting:       Image: Concept to the storage manager to do RAID level; To the disks installed.         Step 7: Add Cameras       Image: Concept to the storage manager to do RAID level; To the disks installed.         Operating Step 7: Add Cameras       Image: Concept to the storage manager to the rest to the rest to the r                                                                                                    | ✓ Step 1: Install Wizard   | Step 2: Storage Manager                                                                                                    |
| Step 3: Display Resolution       Open the storage Manager         Step 3: Display Resolution       Step 4: Change Password         Step 4: Change Password       1 Click "Setting".         Step 5: Time Settings       2 Choose the RAID level, and then click "Create Logical Drive" to create the RAID configuration.         Step 6: Network Settings       5torage Manager         Step 7: Add Cameras       View of 2 Storage Manager         Weed (73 98%) 16       Pres Space:         View of 74 A D       Pres Space:         View of 74 A D       Pres Space: <t< td=""><td>Step 2: Storage Manager</td><td>Please open the storage manager to do RAID configuration for the disks installed.</td></t<>                                                                                                    | Step 2: Storage Manager    | Please open the storage manager to do RAID configuration for the disks installed.                                                                                                 |
| Step 4: Change Password       1       Click "Setting".         Step 5: Time Settings       2       Choose the RAID level, and then click "Create Logical Drive" to create the RAID configuration.         Step 6: Network Settings       Step 7: Add Cameras       Storage Manager         Step 7: Add Cameras       Vest (73.98%) 16       Pree Space:       2623.922/989         Used (73.98%) 16       Online       Enable/Disable       VES         AtA       O       AtA       O       AtA         AtA       C       AtA       C       VES       Enable/Disable         AtA       C       AtA       C       VES       Enable       VES       Enable         Otisk       Loc       Create Logical Drive       (3)       Information       Edit       Delete         Object detection:       Disk detection:       Disk detection:       Information       Edit       Delete                                                                                                    | Step 3: Display Resolution | Open the         Storage Manager           Operating Steps:         1)         Setting         >         2)         RAID Level         >>         3)         Create Logical Drive |
| Step 5: Time Settings       2       Choose the RAID level, and then click "Create Logical Drive" to create the RAID configuration.         Step 6: Network Settings       Storage Manager       Image: Advanced Settings         Step 7: Add Cameras       2       Choose the RAID level, and then click "Create Logical Drive" to create the RAID configuration.         Step 7: Add Cameras       2       Choose the RAID level, and then click "Create Logical Drive" to create the RAID configuration.         Step 7: Add Cameras       2       Choose the RAID level, and then click "Create Logical Drive" to create the RAID configuration.         Online       Enable/Disable       Available (26.02%) 57.24GB         Online       Enable/Disable       VES         Ata       Disk       Log         Ata       C       Non-RAID         Advanced Settings       VES       Enable         Oisk detection       Jisk detection       Testing                                                                                                    | Step 4: Change Password    | 1 Click "Setting".                                                                                                    |
| Step 6: Network Settings       Storage Manager         Step 7: Add Cameras       Advanced Settings         Step 7: Add Cameras       General         RAD       Pree Space:         Disk       Loc         Type       Disk         ATA       E         ATA       F         ATA       F         ATA       F         ATA       F         Ata       F         Ata       F         Ata       F         Ata       F         Ata       F         Ata       F         Ata       F         Ata       F         Disk detection.J       Create Logical Drive         Oilsk detection.J       Delete                                                                                                    | Step 5: Time Settings      | 2 Choose the RAID level, and then click "Create Logical Drive" to create the RAID configuration.                                                                                  |
| Step 7: Add Cameras Used (73.98%) 16 Detail Used (73.98%) 16 Detail Used (73.98%) 16 Pree Space: RAD Free Space: RAD Free Spac | Step 6: Network Settings   | Storage Manager                                                                                                    |
|                                                                                                    | Step 7: Add Cameras        | Avanced Settings         Advanced Settings         Disk detection.         Create Logical Drive         October         Close                                                     |

■ Select your "Display Resolution" and press "Next".

| Quick Install Wizard       |                                                                                                    |
|----------------------------|----------------------------------------------------------------------------------------------------|
| 🧹 Step 1: Install Wizard   | Step 3: Display Resolution                                                                                                    |
| 🖌 Step 2: Storage Manager  | Display Resolution higher than 1280x1024 required                                                                                                    |
| Step 3: Display Resolution |                                                                                                    |
| Step 4: Change Password    | Display Settings 1280x1024 Single/Dual Monitor setup                                                                                                    |
| Step 5: Time Settings      | Attention!!, Please make sure set up monitor output as Single/Dual Monitor, we suggest you use following suggested resolutions as your monitor resolution output to have best user experience with SMR (Actual resolution supported depends on the resolutions your monitor(s) support) |
| Step 6: Network Settings   |                                                                                                    |
| Step 7: Add Cameras        | 1920*1080<br>1680*1050<br>1600*1024<br>1400*1050<br>1280*1024                                                                                                    |
|                            | Next                                                                                                    |

Set your password, or press "Keep password" to use default password (admin), and press "Next".

| Quick Install Wizard       |                         | X |
|----------------------------|-------------------------|---|
| ✓ Step 1: Install Wizard   | Step 4: Change Password |   |
| 🥩 Step 2: Storage Manager  |                         |   |
| Step 3: Display Resolution | Username: admin         |   |
| Step 4: Change Password    | New Password:           |   |
| Step 5: Time Settings      | Confirm:                |   |
| Step 6: Network Settings   | ₩ Keep password         |   |
| Step 7: Add Cameras        |                         |   |
|                            |                         |   |
|                            |                         |   |
|                            |                         |   |
|                            |                         |   |
|                            |                         |   |
|                            |                         | _ |
|                            |                         |   |
|                            |                         |   |
|                            | Back Next               |   |

■ Select your "NVR Server Time Zone" or set "Time", and press "Next".

| Quick Install Wizard       |                                    |                                                  | ×         |
|----------------------------|------------------------------------|--------------------------------------------------|-----------|
| 🧹 Step 1: Install Wizard   | Step 5: Time Settings              |                                                  |           |
| 🥩 Step 2: Storage Manager  | \rm i Please set the actual time I | based on your local time zone                    |           |
| Step 3: Display Resolution | NVR Server Time Zone:              | JTC+08:00) Beijing, Chongqing, Hong Kong, Urumqi | <b>•</b>  |
| Step 4: Change Password    |                                    |                                                  | _         |
| Step 5: Time Settings      | Time: 20                           | 16-06-14 15:03:29                                | <u>×</u>  |
| Step 6: Network Settings   |                                    | aren oysteni nine 2010-00-14 15.05.28            |           |
| Step 7: Add Cameras        |                                    |                                                  |           |
|                            |                                    |                                                  |           |
|                            |                                    |                                                  |           |
|                            |                                    |                                                  |           |
|                            |                                    |                                                  |           |
|                            |                                    |                                                  |           |
|                            |                                    |                                                  |           |
|                            |                                    |                                                  |           |
|                            |                                    |                                                  |           |
|                            |                                    |                                                  |           |
|                            |                                    |                                                  | Back Next |

Set your IP address and press "Next" (Default setting is DHCP. If you set up a fixed IP for the SMR, SMR will restart).

| Step 1: Install Wizard     | Step 6: Network Se      | ettings                                                                       |    |
|----------------------------|-------------------------|-------------------------------------------------------------------------------|----|
| 🖌 Step 2: Storage Manager  | You can refer to        | o following example of IP setting if you would like to setup fixed IP setting |    |
| Step 3: Display Resolution | Example:                | Obtain IP Address from DHCP                                                   |    |
| Step 4: Change Password    |                         | Fixed IP Address                                                              |    |
| ✓ Step 5: Time Settings    |                         | IP Address: 172 . 30 . 10 . 27                                                |    |
| Step 6: Network Settings   |                         | SubNet Mask: 255 . 255 . 0                                                    |    |
| Step 7: Add Cameras        |                         | GateWay: 172 . 30 . 10 . 254                                                  |    |
|                            |                         | DNS:                                                                          |    |
|                            | SHD Cases Name:         |                                                                               |    |
|                            | SMR Server IP Addre     | ess: O Obtain IP Address From DHCP                                            |    |
|                            |                         | Fixed IP Address                                                              |    |
|                            |                         | IP Address: 192 · 168 · 10 · 25 📷                                             |    |
|                            |                         | Subnet Mask: 255 . 255 . 0                                                    |    |
|                            |                         | Gateway: <u>192 . 168 . 10 . 254</u>                                          |    |
|                            |                         |                                                                               |    |
|                            |                         | Back Nei                                                                      | xt |
| Confirm                    |                         | ×                                                                             |    |
| NVR IP changes affe        | er restart the server w | bether to                                                                     |    |
| continue                   |                         |                                                                               |    |
| Yes                        | No                      |                                                                               |    |

If your IP is a fixed IP, after SMR is restarted, please press "F4" to run wizard "Step 7" to finish the installation process.

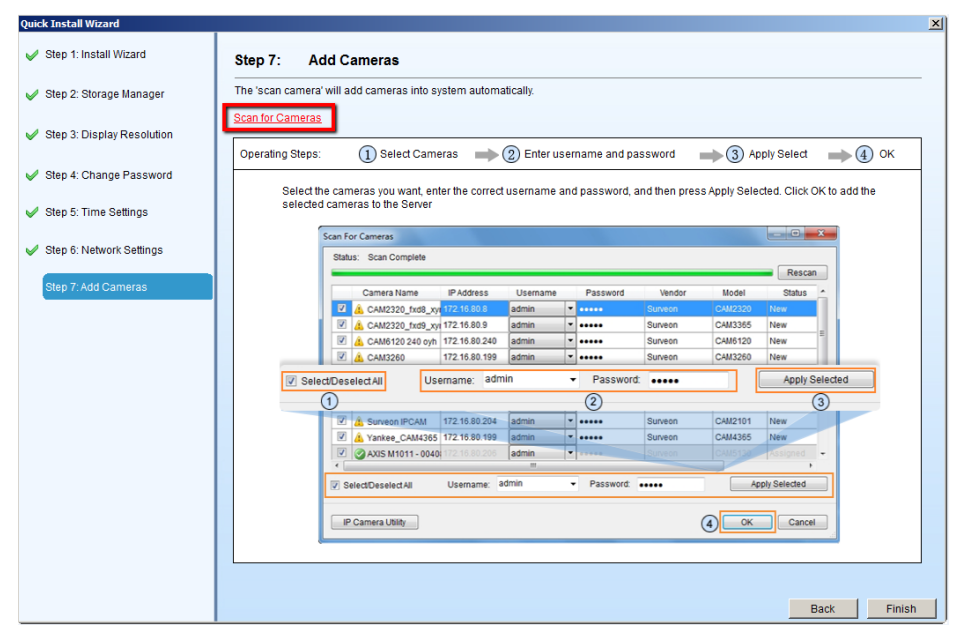